# HITACHI

# 有线触屏控制器

# TRC-W

# 安装/操作说明书

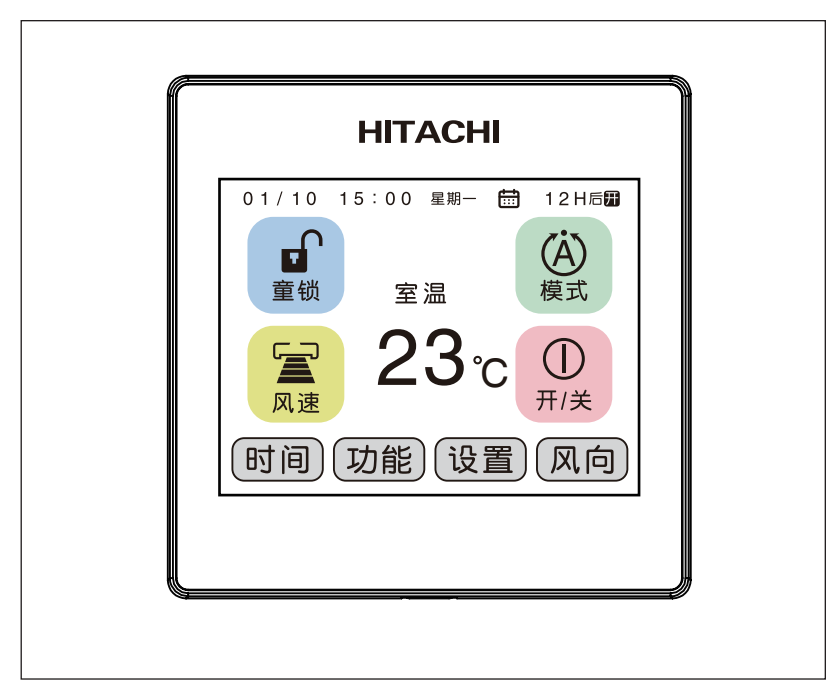

#### 使用注意

- 请勿将本品安装在下列场所,在下列场所线控器易发生故障。
  - •油沫(含机械油)飞溅,蒸汽多的场所;
  - •温泉地等硫化气体较多的场所;
  - •可能产生或流入可燃性气体的场所;
  - •沿海地带等含盐较高的场所;
  - •酸性或碱性的环境。
- 在使用医疗器械等产生电磁波的设备时,为防止线控器发生误动作,不要将线控器直接面对 电磁波的发射面安装。另外,为防止空气中传播的电磁波对空调机组产生影响,请将能产生 电磁波的器械,无线电发射装置等放置在距线控器3m以外的地方。

#### 安全须知

- 请在仔细阅读本『安全须知』后,正确使用本产品。
- 阅读之后请将本说明书妥善保存,以便随时参考。

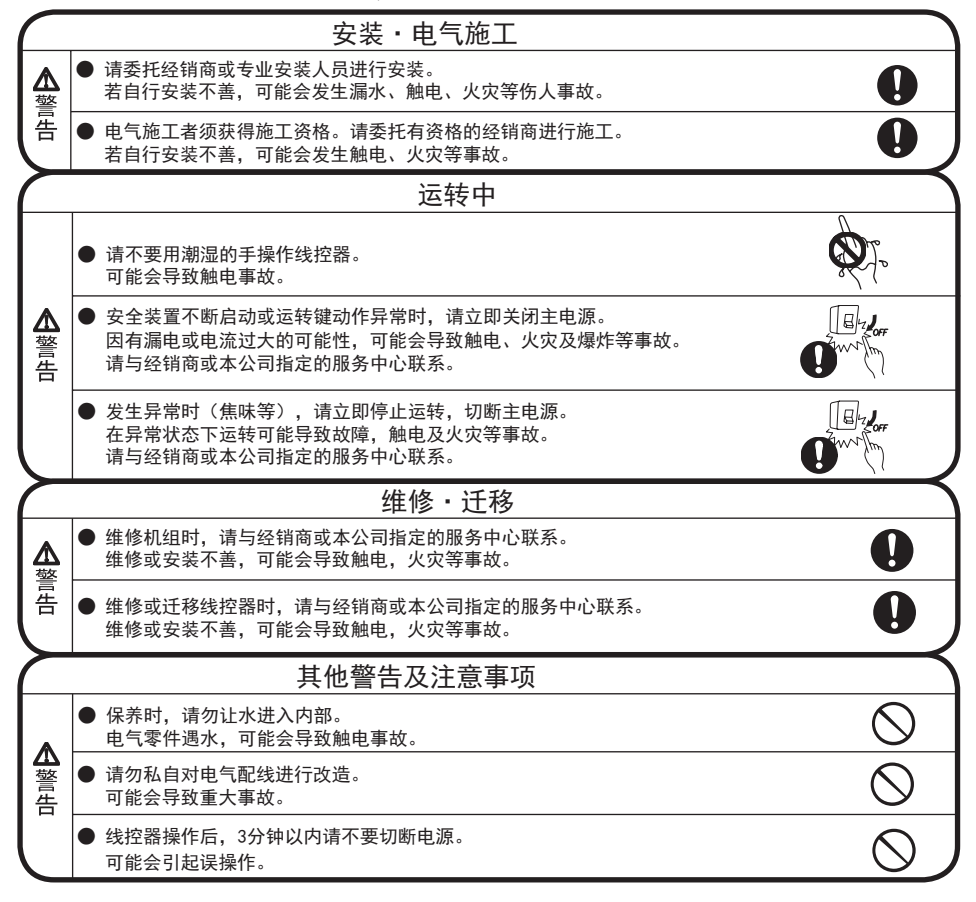

## 有线触屏控制器的安装

线控器的安装

- 1)线控器的安装走线需提前将通信线预埋至墙内,通过 标准86底盒引出线控器一端的接口。(通信线需预留 到达机器电气箱的长度)
- 2) 连接至室内电气箱;
  - •断开机器电源,打开电气箱盖。
  - 将线控器通信线的插件插入电气箱基板上的插槽(插槽编号参照整机说明书), 并用电气箱内的线夹固定线控通信线。
  - •盖上电气箱盖。

线控器包装盒内含部品清单

| 品名           | 数量 |  |
|--------------|----|--|
| 线控器(86x86mm) | 1个 |  |
| 连接线(15m)     | 1根 |  |
| 螺钉(M4x25mm)  | 2只 |  |
| 说明书          | 1本 |  |

 3)用一字螺丝刀按压缺口并旋转打开线控器的外壳。断开本体与底板的连接线后,先将 86底盒中引出的通信线插件插入线控器底板接口(CON5)中,再用配件螺钉将底板与 86底盒固定。之后恢复连接线并将本体压入底板卡槽中,确认紧固。(具体如下图所示)

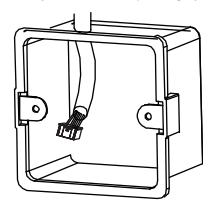

图1 预埋86底盒并引出通信线

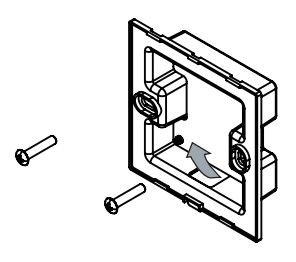

板至底盒

图3 将底盒中通信线从后盖图示箭头处引入

接入CON5端子,后使用配件螺钉固定底

- 图2 用一字螺丝刀按 压缺口并旋转分 离本体与底板
  - 图4 本体安装时先将上部卡入底板 卡槽内,再将下部按入底板的 卡槽内,确认无松动。
- 4) 连接电源,线控器通电后进入自动检测模式(如下图),约5~10秒后将根据机器类别 自动判定使用的程序。\_\_\_\_\_\_

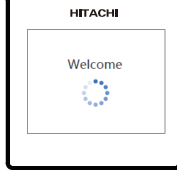

#### 使用说明

主界面各显示部分名称

\*下列为所有功能的描述,部分功能可能因机器型号差异无法实现,请以实际运转为准。

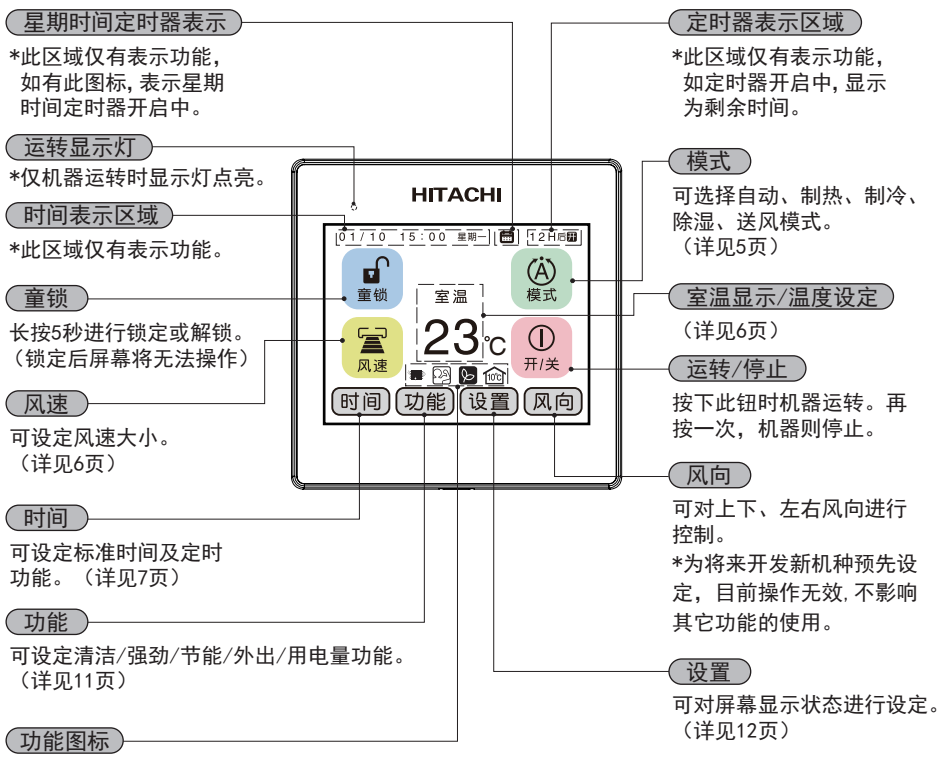

此区域仅有表示功能,仅在清洁/强劲 /节能/外出功能运行中点亮。

#### 注意

- 此线控器为触摸屏,所有操作请用手指轻按屏幕。
  \*请勿使用圆珠笔等尖锐物品点击屏幕,会导致屏幕破损。
  线控器含有内置存储器,所有设置在断电状态下也将被保存。
- ●各子界面状态30秒,如无点击操作将自动返回主菜单界面。

模式

点击主界面模式菜单后将进入下记模式子菜单,可以进行运转模式的设定。

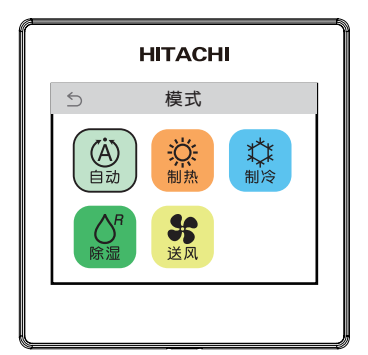

- 自动:机器将自动选择运转模式,根据当前房间温 度运行制热、制冷或除湿。当房间温度变化 时,机器的运转模式可能会变更。
- 制热:机器将进入制热模式。当室外气温过低时热 交换器上有霜形成时,大约一小时室外机换 热器执行一次除霜,每次除霜时间5~10分钟。 室外温度高于24°C时机器将处与保护状态,可 能会停止运转。
- 制冷:机器将进入制冷模式。室外温度高于43°C时 机器将处与保护状态,可能会停止运转。

除湿:机器将进入除湿模式。当室温低于16°C时, 除湿模式可能不启动。

送风:机器将进入送风模式。无法调整设定温度。

注意

●模式子菜单下运转模式被选择后,将自动返回主界面。
 如未做任何选择需点击左上角图标 5 返回主界面。
 另,运转中模式图标将黑框表示。

#### 室温显示/室温设定

主屏幕在待机状态时,将显示当前室内温度。 调整设定温度时,点击图一虚线区域后将出现图二上下调整按钮,可进行温度设定。温度 调整范围为16°C~32°C。

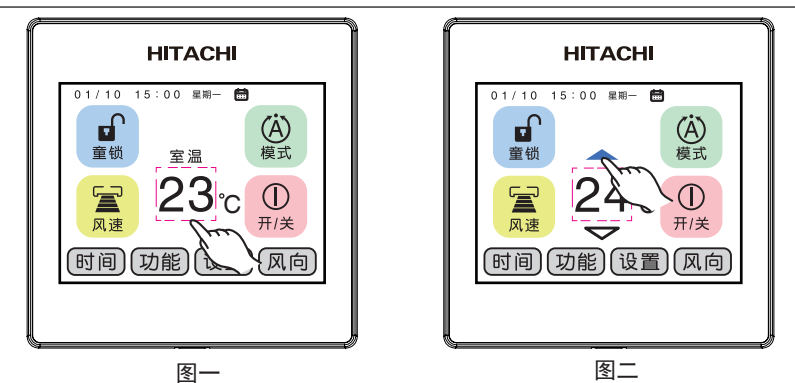

点击上下三角 🗲 设定所需的温度,5秒无操作或者点击其它区域,将返回室温显示。

#### 注意

● 部分机型有如下差异。
 1. 不显示"室温"文字时,数字表示为设定温度。
 2. 自动模式运转时,温度调整范围为+3~~3℃可调。

## 风速设定

点击主界面风速菜单后将进入下记风速子菜单,可以进行风速的设定。

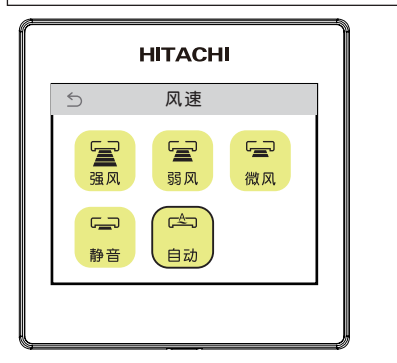

| 用图示按钮设 | 27 | 定所希望的风扇速度。                                         |
|--------|----|----------------------------------------------------|
| 🖾 (自动) | :  | 风扇速度起先是(强风),然后达到<br>了预设温度时自动改变为(弱风)<br>或(微风)或(静音)。 |
| 冨(强风)  | :  | 风速强劲                                               |
| '冨(弱风) | :  | 风速平稳                                               |
| ☞(微风)  | :  | 较安静                                                |
| 🖕 (静音) | :  | 非常安静                                               |
|        |    |                                                    |

注意

风速菜单下设定风速选择后,将自动返回主界面。
 如未做任何选择需点击左上角图标 
 返回主界面。
 另,运转中模式图标将黑框表示。除湿模式下仅可选择微风和静音。
 部分机型设定为3档风速(同无线遥控器设定),此线控器中静音将等同微风状态。

点击主界面时间菜单后将进入下记标准时间设定和定时器子菜单,可以进行时间相关的设定。

#### 标准时间设定

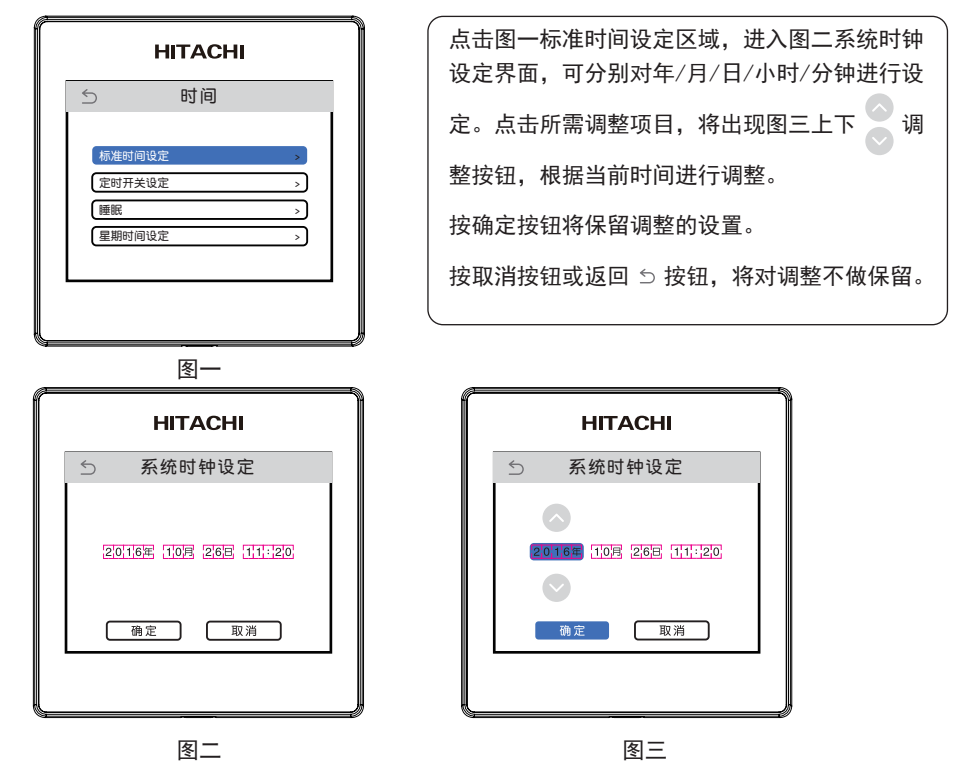

注意

● 睡眠定时器开启中标准时间将不可调整。

定时开关设定

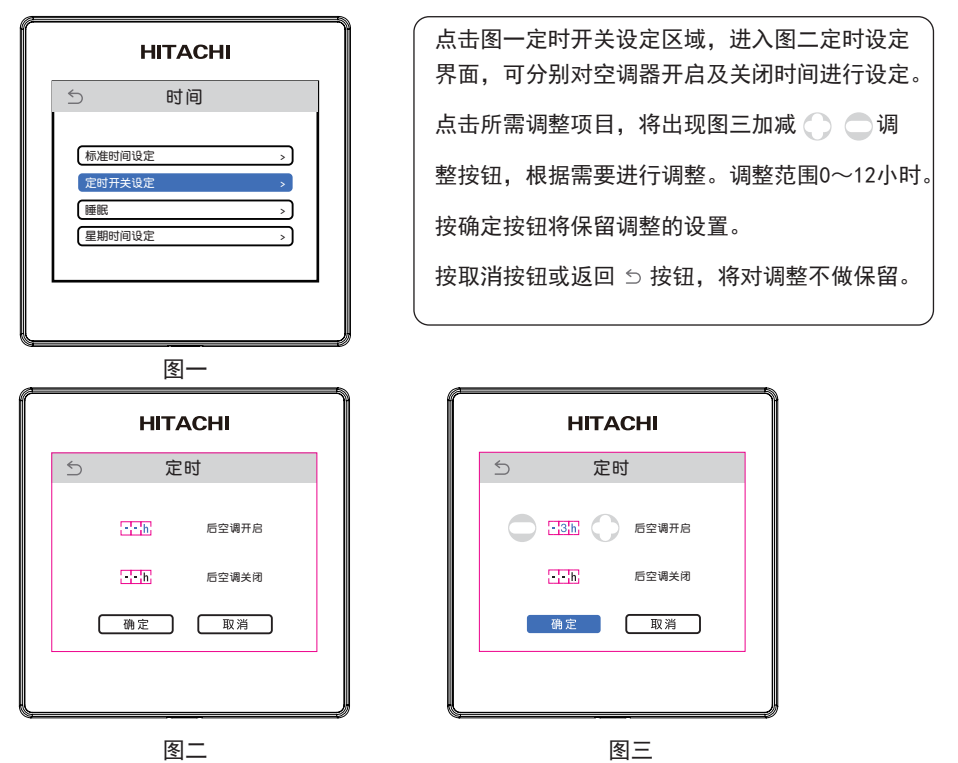

#### 注意

- ●睡眠定时器/清洁运转/外出功能开启中,定时功能将不可设定。
- 定时开启或关闭时间设定后,主界面右上角将出现提示,表示剩余时间。
  详见4页(主界面各显示部分名称)。

睡眠设定

|                            | НІТАСНІ            |             |
|----------------------------|--------------------|-------------|
| 5                          | 时间                 |             |
| 标准时间<br>定时开关<br>睡眠<br>星期时间 | 9设定<br>计设定<br>91设定 | ><br>><br>> |

图—

HITACHI

睡眠

🔣 🦳 后睡眠结束

确定

取消

点击图一睡眠设定区域,进入图二定时设定界面, 可对睡眠模式时间进行设定。设定后空调将进入 低速静音模式运转。 点击图二加减 〇 〇 调整按钮,根据需要进行调

整。调整范围0~12小时。

按图三确定按钮将保留调整的设置。

按取消按钮或返回 ᠫ 按钮,将对调整不做保留。

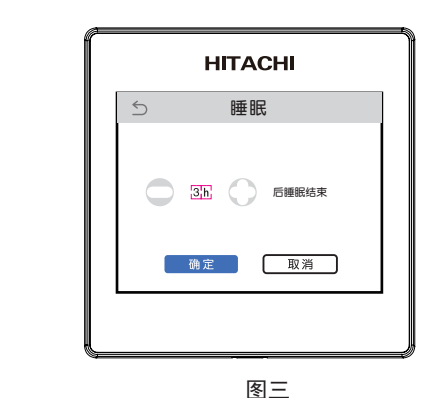

图二

注意

5

- ●睡眠定时器结束后,空调器将停止运转。
- ●清洁运转/外出功能开启中,睡眠功能将不可设定。
- ●睡眠时间设定后,主界面右上角将出现提示,表示剩余时间。

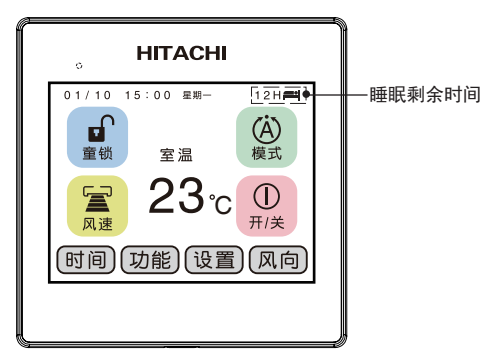

星期时间设定

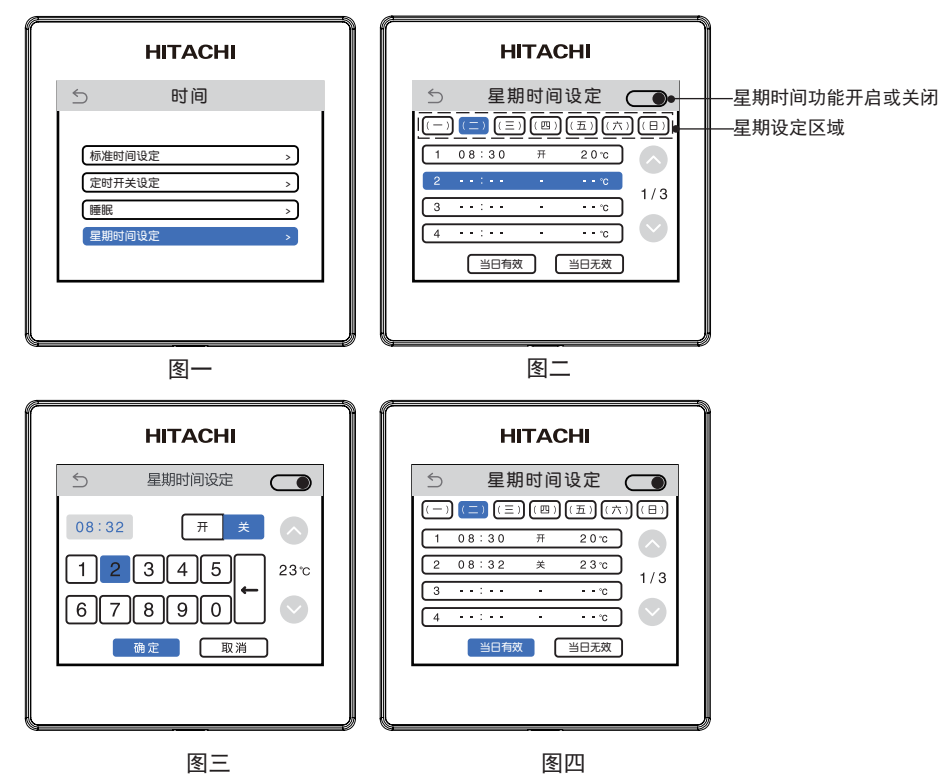

点击图一星期时间设定区域,进入图二星期时间设定界面,根据需要设置每日不同的 开启或关闭时间。 图二星期设定区域内进行,周一至周日进行星期设定。之后在项目区域增加时间设定。

#### 注意

- 部分机型无星期时间设定功能。
- ●清洁运转/外出功能/睡眠功能开启中,星期时间功能将不可设定。
- ●星期时间设定后,主界面上方将出现提示,表示星期时间开启中。
  详见4页(主界面各显示部分名称)

# 功能设定

点击主界面功能菜单后将进入下记功能子菜单,可以进行功能的设定。 清洁: 制冷季节结束时, 执行清洁运转, 清洁干燥 HITACHI 室内热交换器,抑制霉菌。 5 功能 使用条件: 室温5°C以上。 工作时间约30分钟。 [2] 强劲 °  $\Diamond$ ※ 不同机种时间略有不同,具体以实机运行为准。 清洁 为防止误操作此按钮需长按3秒。 10°C **i** 定时开关/星期时间开启中或空调器在运行状态, 用电量 小出 清洁功能将不可设定。 强劲: 制冷/除湿/制热/送风模式, 将调整至最大 功率状态运行。 强劲运转在20分钟后结束,空调器将返回设 定前的状态继续运行。 ※ 清洁功能/睡眠定时器/外出功能开启中, 强劲功 HITACHI 能将不可设定 5 用电量 强劲功能运行时如选择节能功能,强劲功能将 被取消。 本月制热用电量: 上月制热用电量: 节能:通过温度控制和限制最大耗电量来实现省电 本月制冷用电量: 的运转模式,各运转模式切换为节能运转。 上月制冷用电量: ※ 节能功能运行时如选择强劲功能, 节能功能将 被取消。 外出:家中无人时,可设定较低的温度连续制热运 转,默认设定温度为10°C,可调整范围10~ 用电量子界面 16°C。 ※ 外出状态运行中风速/风向不可调整。 清洁功能开启中,外出功能将不可设定。 用电量: 子界面将记录空调器最近两个月的用电量。 ※ 子界面下等待3秒后将显示最新数值。表示数值 仅供参考。

#### 注意

●部分机型无强劲/节能/外出/用电量功能。

以上功能被选择后将黑框表示,如需取消已选择功能,请再次点击图标, 黑框也将消失。

如未做任何选择需点击左上角图标 🗅 返回主界面。

# 设置设定

点击主界面设置菜单后将进入下记设置子菜单,可以进行屏幕显示的设定。

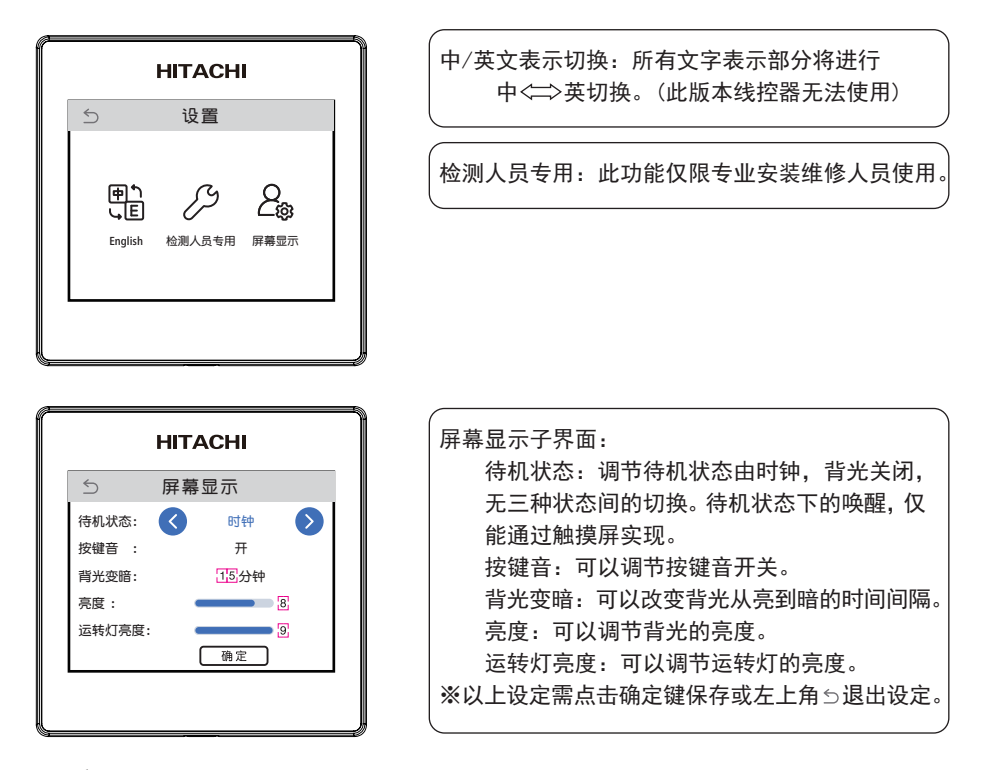

### 故障提示

如空调器无法运行并出现下记故障提示,请联系经销商或服务中心。

| НІТАСНІ       |  |
|---------------|--|
| ▲ 提示          |  |
| 故障代码: xxx-xxx |  |
| 退出            |  |
|               |  |